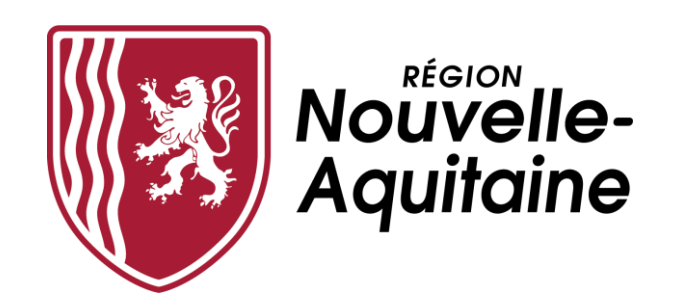

## Mes démarches en Nouvelle-Aquitaine

# Aide au dépôt d'une demande d'aide régionale

Bourses d'études sur critères sociaux (étudiants en formations sociales, paramédicales et de santé)

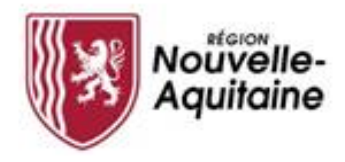

Mes démarches en Nouvelle-Aquitaine Procédure de dépôt d'une demande d'aide

## Les 8 étapes du dépôt de votre demande d'aide régionale

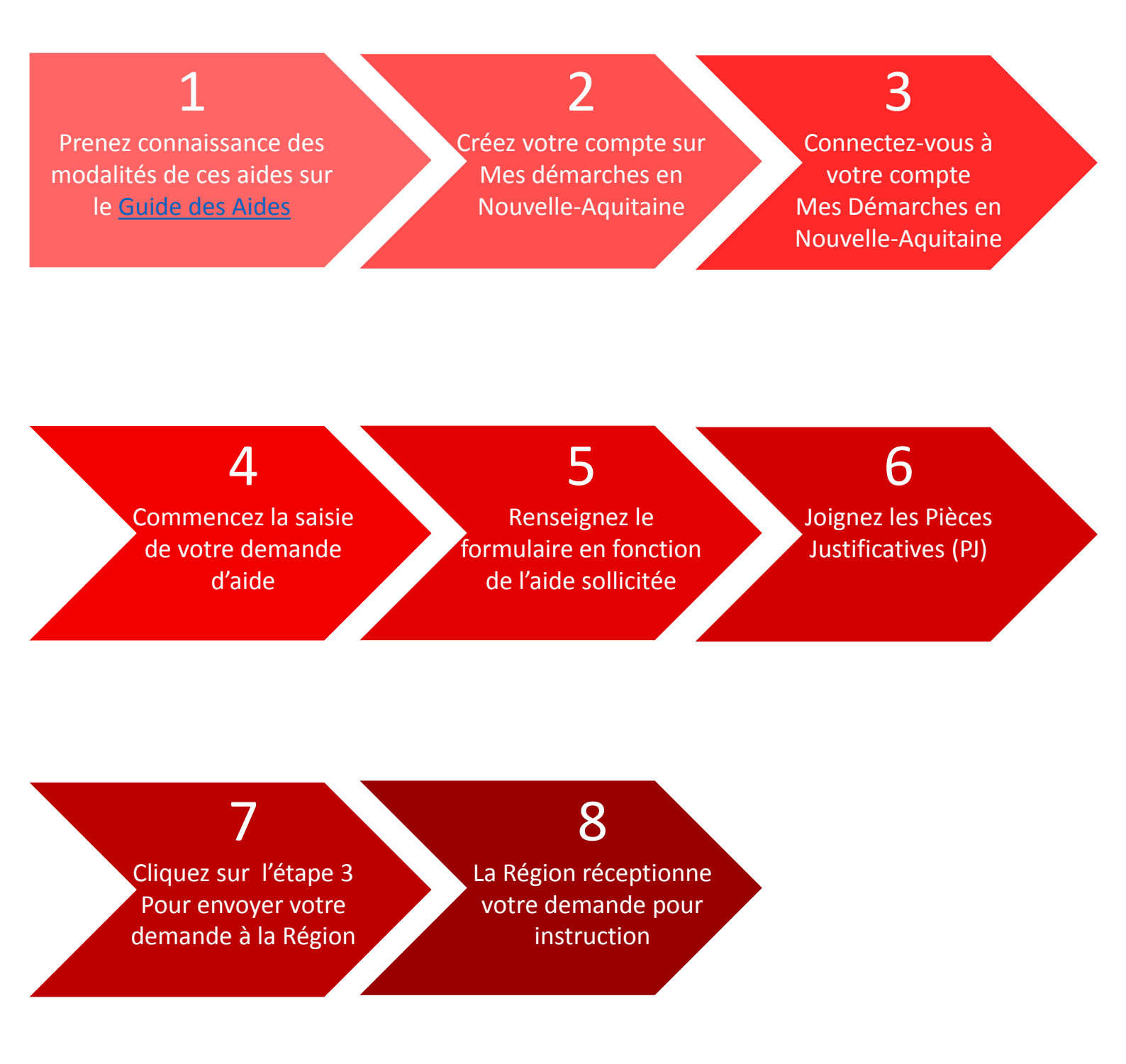

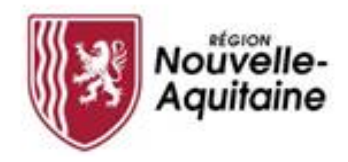

## Prendre connaissance des conditions de l'aide sur le Guide des Aides

Les conditions d'attribution de cette aide sont détaillées sur : le Guide des aides de la Région

Après en avoir pris connaissance, vous devez **cliquer sur le bouton CRÉER MON DOSSIER**, situé en bas de la page, pour accéder au formulaire de dépôt de demande d'aide.

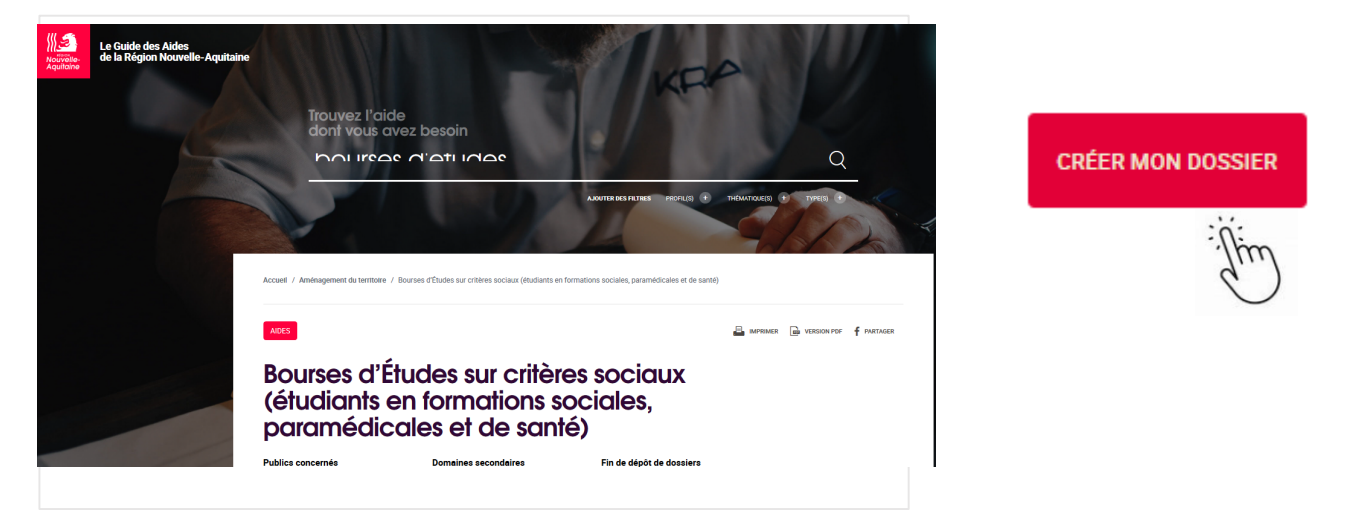

## 2 Créer un compte « Mes démarches en Nouvelle-Aquitaine »

Pour effectuer une demande d'aide, il faut créer votre compte lors de votre première connexion. Ce compte est valable pour l'ensemble de vos demandes. Il n'est donc pas utile de créer un compte à chaque nouvelle demande d'aide.

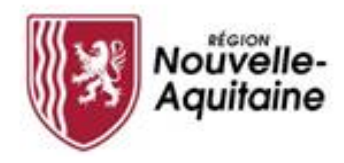

Comment créer un compte depuis la page de connexion ?

Vous devez cliquer sur le bouton « Créer un compte » et suivre les étapes présentées ci-après.

| Aquitaine | Mes Démarches en Nouvelle-Aquitaine<br>Portail de demande et de suivi des subventions |
|-----------|---------------------------------------------------------------------------------------|
|           |                                                                                       |
|           | Entrez votre identifiant et votre mot de passe.                                       |
|           | dentifiant:                                                                           |
|           | Mot de passe:                                                                         |
|           | Se connecter     Oréer un compte       Mot de passe perdu     Changer de mot de passe |
|           |                                                                                       |
|           |                                                                                       |

15

Le formulaire d'inscription apparaît dans une nouvelle fenêtre. Il convient de **compléter ce formulaire** puis de cliquer sur le bouton « **Créer** ».

| Nouvelle-<br>Aquitoine | Formulaire d'Inscription                                                                                                    |
|------------------------|----------------------------------------------------------------------------------------------------|
|                        | Sampline or hereakity part where a materia sample distiliance.                                                                                                    |
|                        | Cultai                                                                                                    |
|                        |                                                                                                    |
|                        | Pressor.                                                                                                    |
|                        | Balande en facement<br>Executiv junter topo                                                                                                    |
|                        | Advece welt                                                                                                    |
|                        | Confirmer Advecement*                                                                                                    |
|                        | Puralez de Silágile ne<br>Bitilitar par las capacións surretars (procession)                                                                                                    |
|                        | Namba de utilişte ve malitie<br>Refere an bi constant sourcease processes as constanting                                                                                                    |
|                        | Keetfact                                                                                                    |
|                        | And Ar gener<br>Marken solar agene etter storage for :<br>4 - enterna solariste<br>• - enterna solariste<br>• - enterna so |
|                        |                                                                                                    |
|                        | the Annual Avida                                                                                                    |

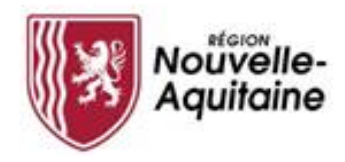

N'oubliez pas de confirmer la création de votre compte

Une fois le formulaire soumis, une fenêtre s'ouvre et vous demande de saisir un code personnel pour vérifier votre identité.

| Nouvelle-<br>Aquitaine | Formulaire d'Inscription                                                                                                    |
|------------------------|----------------------------------------------------------------------------------------------------|
|                        | Pour vérifier votre identité, un code de sécurité a été envoyé à votre adresse de messagerie. Veuillez<br>entrer le code de sécurité ici.<br>code |
|                        | Vérifiez le code                                                                                                    |

Ce code personnel vous est envoyé par mail à l'adresse indiquée dans le formulaire. Il convient alors de <u>copie/coller</u> ce code et de cliquer sur « Vérifier le code » pour valider votre inscription.

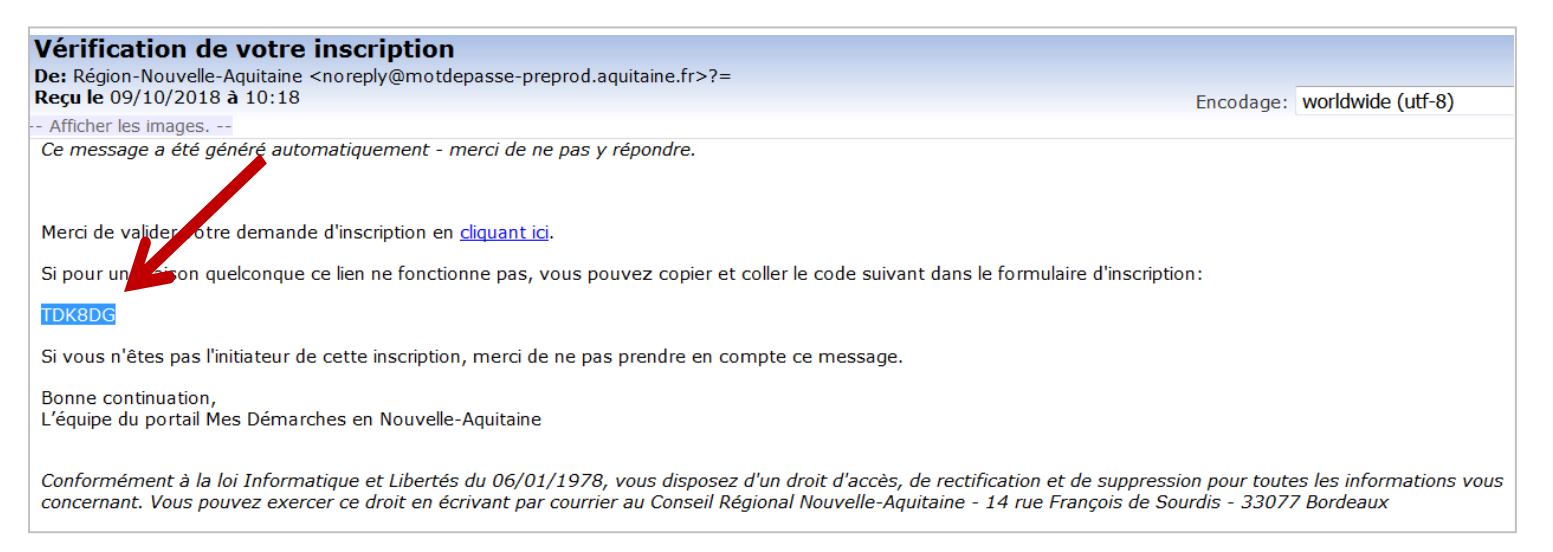

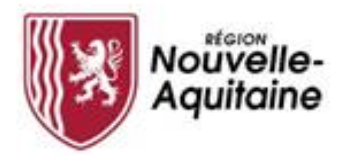

### Finaliser la création de votre compte

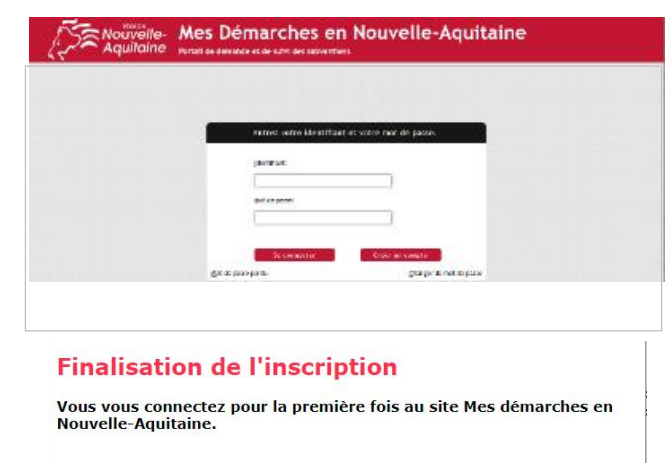

0 Je suis un particulier et je souhaite me connecter pour faire une demande en tant qu'individu (étudiant, personne physique sans siret...).

○De travaille dans une structure et je souhaite me connecter pour déposer ou gérer une demande au titre de cette structure (entreprise, association, université,...). Je dois me munir du Siret de ma structure.

#### Informations en tant que particulier

 $\odot$  Je suis un particulier, la région m'a déjà attribué une aide et m'a envoyé un courrier pour m'inviter à gérer les demandes de versement dans cet outil.

I suis un particulier et je dois déposer une demande d'aide et je n'ai pas encore de compte pour me connecter à Mes Démarches en Nouvelle-Aquitaine. Vous pouvez maintenant vous connecter au site « Mes démarches en Nouvelle-Aquitaine » avec l'identifiant et le mot de passe que vous avez choisi précédemment.

A la 1<sup>ère</sup> connexion, il vous est demandé de déclarer votre statut en cliquant sur :

- 1 : "Je suis un particulier ... ".

 - 2 : "je suis un ....et je dois déposer une demande d'aide et je n'ai pas encore de compte...."

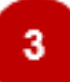

## Comment se connecter à « Mes démarches en Nouvelle-Aquitaine »

### Saisissez vos identifiants et mot de passe

| Mes Démarches en<br>Portail de demande et de suivi des subventions | Nouvelle-Aquita                                           | ine                                  |  |
|--------------------------------------------------------------------|-----------------------------------------------------------|--------------------------------------|--|
|                                                                    |                                                           |                                      |  |
|                                                                    |                                                           |                                      |  |
|                                                                    | Entrez votre identifiant et votre mo <u>I</u> dentifiant: | t de passe.                          |  |
|                                                                    | Mot de passe:                                             |                                      |  |
| Mot de pas                                                         | Se connecter Créer                                        | un compte<br>Changer de mot de passe |  |
|                                                                    |                                                           |                                      |  |

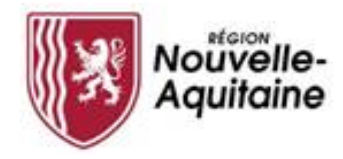

## Accéder au formulaire de création d'une demande

Une fois le compte créé, vous devez de nouveau cliquer sur le bouton "Créer mon dossier" **en bas de page de la fiche du Guide des aides** 

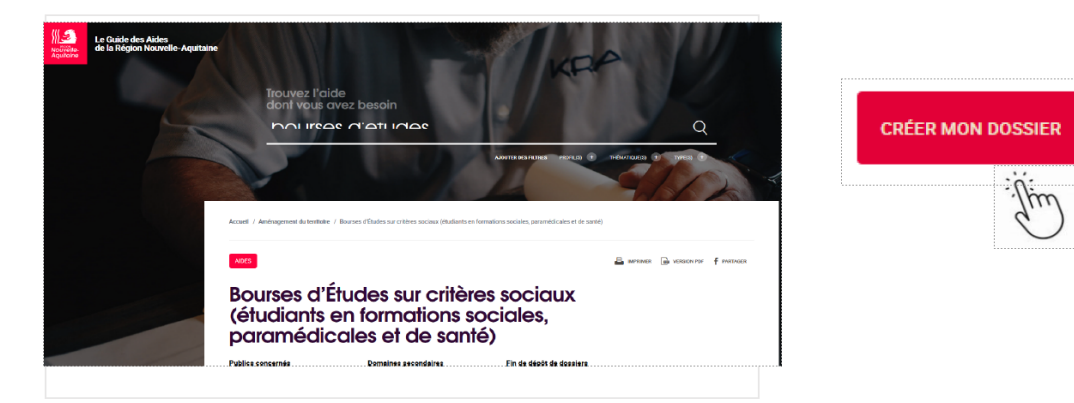

Saisir alors votre identifiant et mot de passe précédemment créés

Cliquer sur le bouton "**Commencer la saisie**" pour accéder au formulaire

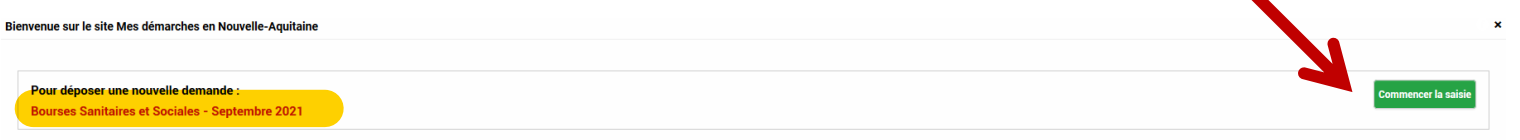

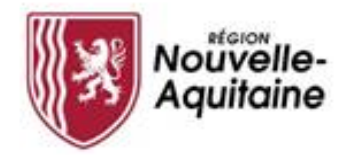

## Compléter le formulaire de demande d'aide

Le formulaire comporte 5 étapes que vous devez toutes renseigner.

| Ø | * Dossier BSS_SEPT21-2021-14088310                            |                                                                                                    |
|---|---------------------------------------------------------------|----------------------------------------------------------------------------------------------------|
|   |                                                               |                                                                                                    |
|   | Demande d'aide                                                |                                                                                                    |
|   | 1 Etape 1 : Pré-requis 2 Etape 2 : Renseignements sur l'élève | 3 Etape 3 : Renseignements sur la famille 4 Etape 4 : Attestation 5 Etape 5 : Coordonnées bancaires |

Au fil des étapes, les informations renseignées sont automatiquement enregistrées lorsque vous passez à la page suivante du formulaire en cliquant sur le bouton « Suivant ».

Vous pouvez interrompre et reprendre votre saisie en cliquant sur le bouton « **Enregistrer et fermer** » en haut ou bas de page qui entrainera l'enregistrement et la fermeture du formulaire.

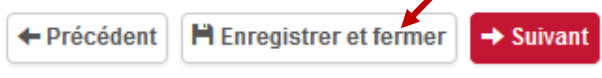

Pour reprendre la saisie d'un dossier en cours, vous devez cliquer sur le bouton "**1-Modifier ma demande**", accessible depuis l'onglet "Récapitulatif" du dossier.

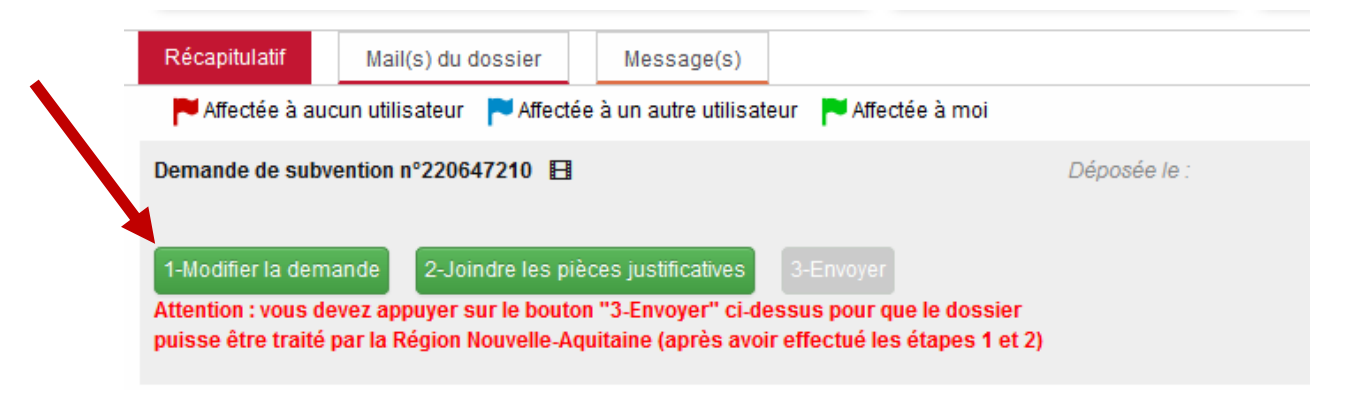

Lorsque vous avez renseigné l'ensemble du formulaire, cliquer sur le bouton **« Saisie terminée »** pour passer au dépôt des pièces justificatives.

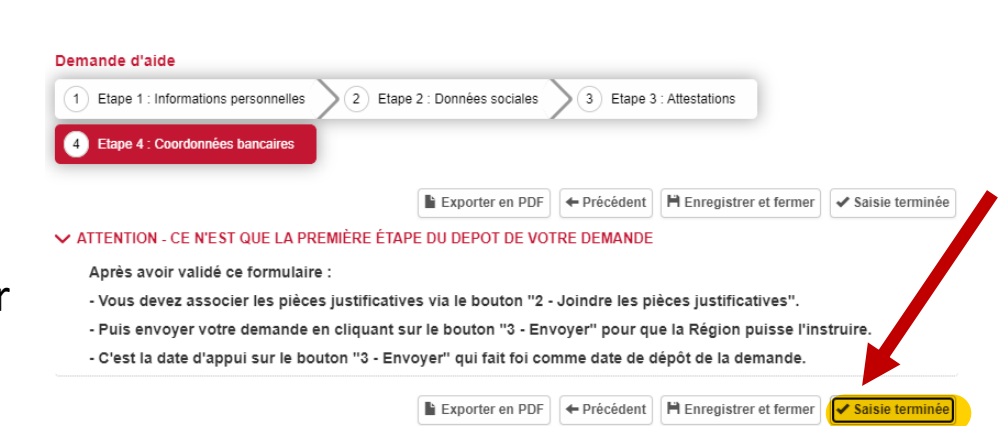

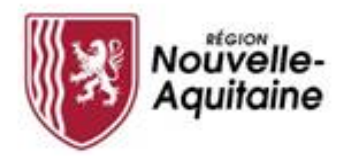

## 6 Ajouter les pièces justificatives

Une fois le formulaire complété, intégrer les pièces justificatives au dossier en cliquant sur "Joindre les pièces justificatives "

|                                                                                                    | 10080010                                     |                                             | desition des utilisateurs inte                                  | Actualiser (            |
|----------------------------------------------------------------------------------------------------|----------------------------------------------|---------------------------------------------|-----------------------------------------------------------------|-------------------------|
| DOSSIER V1                                                                                                    | BÉNÉFICIAIRE                                 | FINANCIER                                   | IDENTIFIANT                                                     | 1                       |
| Objet : ECT99-24-CBI - Chèque e-commerce<br>Dispositif : ECT99-24-CBI - Chèque e-commerce<br>Direction :<br>Supprimer ce dossier                                                                                                    |                                              | Montant voté :<br>Montant payé :<br>Solde : | ID dossier PROGOS :<br>ID tiers PROGOS ;<br>ID tiers CORIOLIS : |                         |
| Récapitulatif Mail(s) du dossier Message(s)                                                                                                    |                                              |                                             |                                                                 |                         |
| ▶ Affectée à aucun utilisateur ▶ Affectée à un autre utilisateur ▲ Af                                                                                                    | ffectée à moi                                |                                             | Attribuer les actions sélections                                | onnées à : Moi 🛛 🗸 🗸 Ol |
| Vermande de subvention n°220647210                                                                                                    | Déposée le :                                 | Intervena                                   | nt: Baudouin Alain                                              | ۲ 🖛                     |
| 1-Modifier la demande         2-Joindre les pièces justificatives         3-Envoy           Attention : vous devez appuyer sur le bouton "3-Envoyer" ci-dessus pou<br>puisse être traité par la Région Nouvelle-Aquitaine (après avoir effectué | er<br>r que le dossier<br>les étapes 1 et 2) |                                             |                                                                 |                         |

Une fenêtre s'ouvre et vous permet d'ajouter vos pièces justificatives.

|                                         | Joindre des pièces justificatives                                                                                                    |  |  |  |
|-----------------------------------------|----------------------------------------------------------------------------------------------------|--|--|--|
| Toutes les pièces attendues sont        | 0.00 octets utilisé(s) sur 1000.00 Mo                                                                                                    |  |  |  |
| • • • • • • • • • • • • • • • • • • • • | 🗁 Pièces justificatives de la demande                                                                                                    |  |  |  |
| détaillées et doivent être déposées     | RIB *         Image: Consultance of the second second |  |  |  |
|                                         | Aucun document fourni                                                                                                    |  |  |  |
| dans la zone de saisie adéquate.        | Une copie de la carte d'identité (recto-verso) OU du passeport, copie de la carte de séjour pour les<br>ressortissants étrangers, en cours de validité                                                                                                    |  |  |  |
| -                                       | Aucun document fourni                                                                                                    |  |  |  |
|                                         | Livret de famille * Ajouter un document Les pages parents et enfants du livret de famille                                                                                                    |  |  |  |
|                                         | Aucun document fourni                                                                                                    |  |  |  |
|                                         | Avis imposition * Avis d'imposition 2021 sur les revenus 2020 OU l'avis de situation déclarative à l'impôt sur le revenu                                                                                                    |  |  |  |
| Une fois dénosé vous nouvez             | Aucun document fourni                                                                                                    |  |  |  |
|                                         | Jugement de divorce Jugement de divorce OU attestation sur l'honneur mentionnant qui a la garde de l'enfant C Ajouter un document                                                                                                    |  |  |  |
| visualisar modifiar supprimer ou        | Aucun document fourni                                                                                                    |  |  |  |
| visualisel, moullel, supplimer ou       | Certificat de scolarité Certificat de scolarité Certificat de scolarité 2021/2022 des frères et soeurs en enseignement supérieur G Ajouter un document                                                                                                    |  |  |  |
| táláchargar la dacument à partir cac    | Aucun document fourni                                                                                                    |  |  |  |
| telecharger le document à partir ces    |                                                                                                    |  |  |  |
|                                         |                                                                                                    |  |  |  |
| icones à droite de l'écran 🛛 💿 🖍 🛗 🚣    | TÉLÉCHARGER LES PIÈCES SÉLECTIONNÉES SUPPRIMER LES PIÈCES SÉLECTIONNÉES                                                                                                    |  |  |  |
|                                         |                                                                                                    |  |  |  |

Une fois toutes les pièces déposées, cliquer sur le bouton "Valider"

| 0.00 octets utilisé(s) sur 1000.00 Mo                                                                                                    |                     | ^ | O Aldo                                                                                                    |
|----------------------------------------------------------------------------------------------------|---------------------|---|----------------------------------------------------------------------------------------------------|
| n Pièces justificatives de la demande                                                                                                    |                     |   | Notes générales                                                                                                    |
| RIB +           Un Relevé d'Identité Bancaire au nom du bénéficiaire. Pour consulter un exemple d'IBAN, cilquez ici.           Aucun document fourni                         | Ajouter un document |   | <ul> <li>Vous disposez en tout de 1024 Mo pour stocker toutes vos pièces justificatives</li> <li>La tailie maximum autorisée pour chade fichier est de 300 Mo</li> <li>Seusi est yourse de fichiers suivants sont autorisés pid dec, docs, tais, xisa, jog, joeg, bmp, png, tat, gif, ppt, ppts, out-stip</li> </ul>                                                                                                    |
| Carte d'identité *<br>Une copie de la carte d'identité (recto-verso) OU du passeport, copie de la carte de séjour pour les<br>ressortissants étrangers, en cours de vaildité | Ajouter un document |   | <ul> <li>Les tytes de studiés aux aux provinci terré par sources par par y long, uning, uning, u</li></ul> |
| Aucun document toumi<br>Livret de famille *<br>Les pages parents et enfants du livret de famille<br>Aucun document fourni                                                    | Ajouter un document |   |                                                                                                    |
| Avis imposition *<br>Avis d'imposition 2021 sur les revenus 2020 OU l'avis de situation déclarative à l'impôt sur le revenu<br>Aucun document fourni                         | Ajouter un document |   |                                                                                                    |
| Jugement de divorce<br>Jugement de divorce OU attestation sur l'honneur mentionnant qui a la garde de l'enfant<br>Aucun document fourni                                      | Ajouter un document |   |                                                                                                    |
| Certificat de scolarité<br>Certificat de scolarité 2021/2022 des frères et soeurs en enseignement supérieur<br>Aucun document fourni                                         | Ajouter un document |   |                                                                                                    |
| · · · · · · · · · · · ·                                                                                                    |                     | * |                                                                                                    |
| ÉLÉCHARGER LES PIÈCES SÉLECTIONNÉES SUPPRIMER LES PIÈCES SÉLECTIONNÉES                                                                                                    |                     |   | FERMER VAL                                                                                                    |

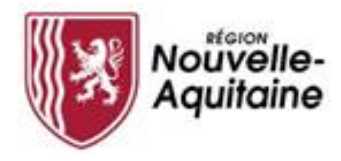

## 🍎 Finaliser le dépôt de la demande

Une fois le formulaire complété et les pièces justificatives intégrées, vous devez **cliquer sur l'étape 3 3-Envoyer** pour finaliser et **envoyer** votre demande d'aide à la Région Nouvelle-Aquitaine.

| DUSSIER VI                                                                                                    | ENÉFICIAIRE                            | LES TIERS DU DOSSIER                                                                                                    | FINANCIER                                   | AUTRES INFORMATIONS                         |
|----------------------------------------------------------------------------------------------------|----------------------------------------|----------------------------------------------------------------------------------------------------|---------------------------------------------|---------------------------------------------|
| Objet : Établissement : 17 - IF SOINS INFIRMIERS CH - LA ROCHELLE - LA ROCHELLE<br>Dispositif : Bourses Sanitaires et Sociales - Septembre 2021<br>Direction : Direction de la Formation Sanitaire et Sociale (NA) (Bdx)<br>Supprimer of<br>Résolution | Rédacteur/Coordinateur : DUPONT Pascal | Etablissement : IF SOINS INFIRMIERS CH - LA<br>ROCHELLE<br>Co-instructeur : Groupe Hospitalier LA<br>ROCHELLE - RE - AUNIS | Montant volé :<br>Montant payé :<br>Solde : |                                             |
| 🛛 Affectée à aucun utilisateur 📔 Affectée à un autre utilisateur 📔 Affectée à r                                                                                                    |                                        |                                                                                                    |                                             | Attribuer les actions sélectionnées à : Moi |
| emande de subvention nº71248010 🖪                                                                                                    | Déposée le :                           | Intervenant : COVER Ha                                                                                                    | iny                                         |                                             |
|                                                                                                    |                                        |                                                                                                    |                                             |                                             |

Tant que vous n'avez pas cliquer sur 3-Envoyer il est toujours possible de revenir et modifier le formulaire de demande et/ou les PJ

La ligne « Demande de subvention » est alors envoyée à la Région pour instruction. A ce stade vous ne pourrez plus revenir sur votre demande.

| Détail du dossier - CSJ24-08-QGO-2019-6715210                                                                  |                                                                                                    |                                                                  |                                                                 | Retour à la recherche Actualiser (?)               |
|----------------------------------------------------------------------------------------------------|----------------------------------------------------------------------------------------------------|------------------------------------------------------------------|-----------------------------------------------------------------|----------------------------------------------------|
| DOSSIER V1                                                                                                    | BÉNÉFICIAIRE                                                                                                    | FINANCIER                                                        | IDENTIFIANT                                                     | ]                                                  |
| Objet : sportez vous bien<br>Dispositif : CSJ24-08 - Volet 1 - Projets Educatifs Jeunesse - QGO<br>Direction : | Bénéficiaire : LYCEE GENERAL ET<br>TECHNONOLOGIQUE<br>SIRET : 19640011300011<br>Adresse : LOUIS FOIX<br>64100 BAYONNE<br>Email de contact : inconnu@mail.com | Montant voté :<br>Montant proposé :<br>Montant payé :<br>Solde : | ID dossier PROGOS :<br>ID tiers PROGOS :<br>ID tiers CORIOLIS : |                                                    |
| Récapitulatif Message(s)                                                                                       |                                                                                                    |                                                                  |                                                                 |                                                    |
| 🏴 Affectée à aucun utilisateur 🛛 🛤 Affectée à un autre utilisateur 🛛 🏴 Affectée à moi                          |                                                                                                    |                                                                  |                                                                 | Attribuer les actions sélectionnées à : Moi 🗸 🗸 OK |
| Demande de subvention nº71248010 🗄 📋 <u>b</u> 🖿                                                                | Déposée le : 24/10/2019 17:02                                                                                                    | Intervenant : COVER Harry                                        | Instruct                                                        | ion en cours                                       |
|                                                                                                    |                                                                                                    |                                                                  |                                                                 |                                                    |

Votre demande est déposée et va être instruite

Vous recevrez un mail d'accusé réception de votre demande. La demande sera instruite par la suite par un agent de la Région. 10

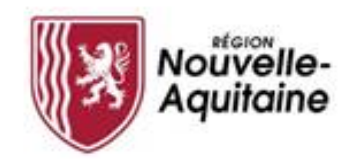

## Et après ? Accéder à la page d'accueil

Vous pourrez accéder aux différents blocs « Mes dossiers, Mes informations, Le guide des aides, les Actions en attentes, Mes messages, Les actualités »

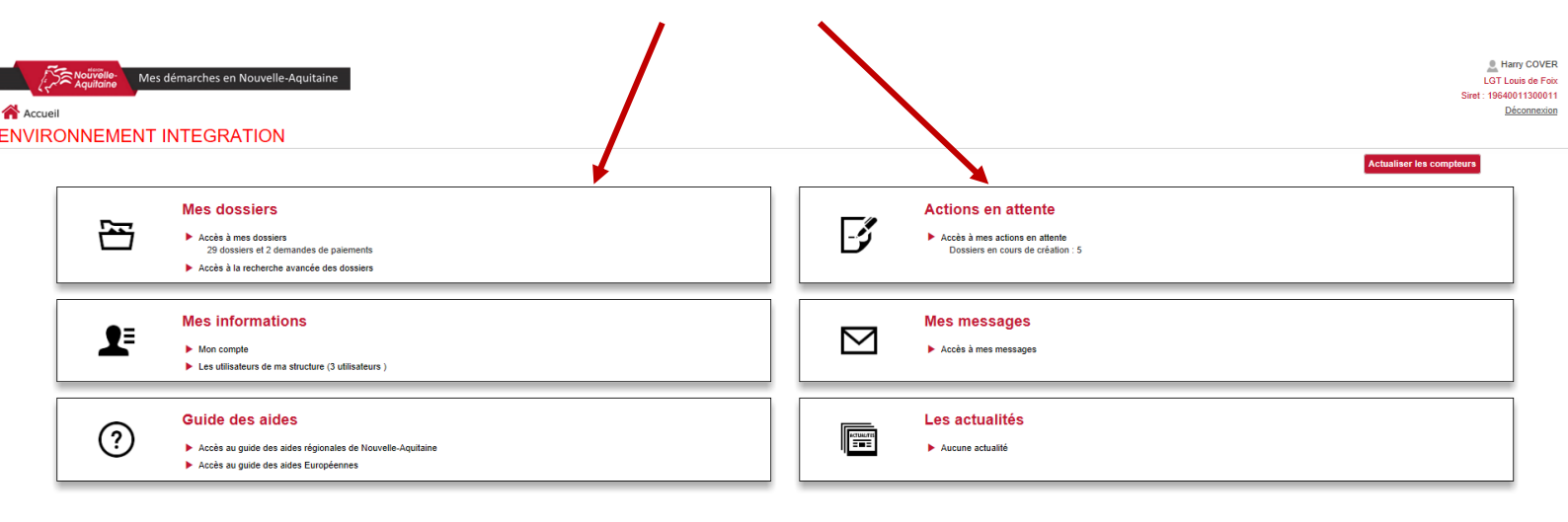

L'accès à « Mes dossiers » vous permet de voir l'avancement de vos dossiers

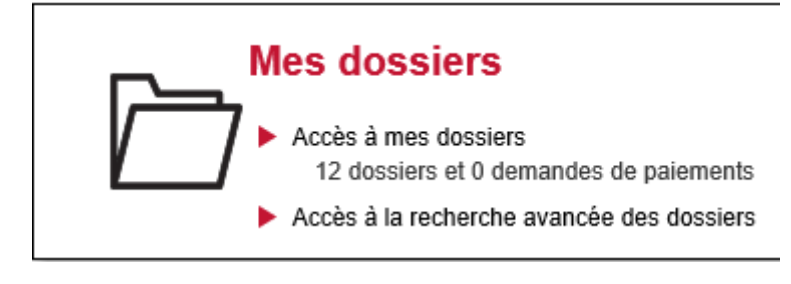

L'accès « Actions en attente » vous permet de voir les actions qui vous restent à finaliser sur vos dossiers

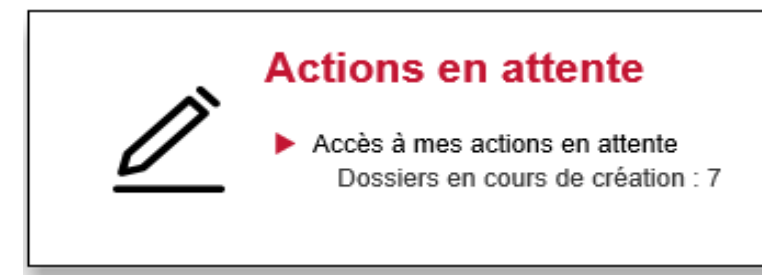

## Comment faire si j'ai perdu mon mot de passe ? 1/2

|                                     | Entrez votre identifiant et votre mot de passe. |                         |
|-------------------------------------|-------------------------------------------------|-------------------------|
|                                     | <u>l</u> dentifiant:                            |                         |
|                                     |                                                 |                         |
|                                     | <u>M</u> ot de passe:                           |                         |
| Cliquer sur « Mot de passe perdu ». |                                                 |                         |
|                                     | Se connecter                                    | 11                      |
|                                     | Mot de passe perdu                              | Changer de mot de passe |

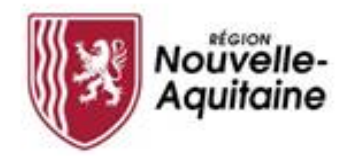

## Comment faire si j'ai perdu mon mot de passe ? 2/2

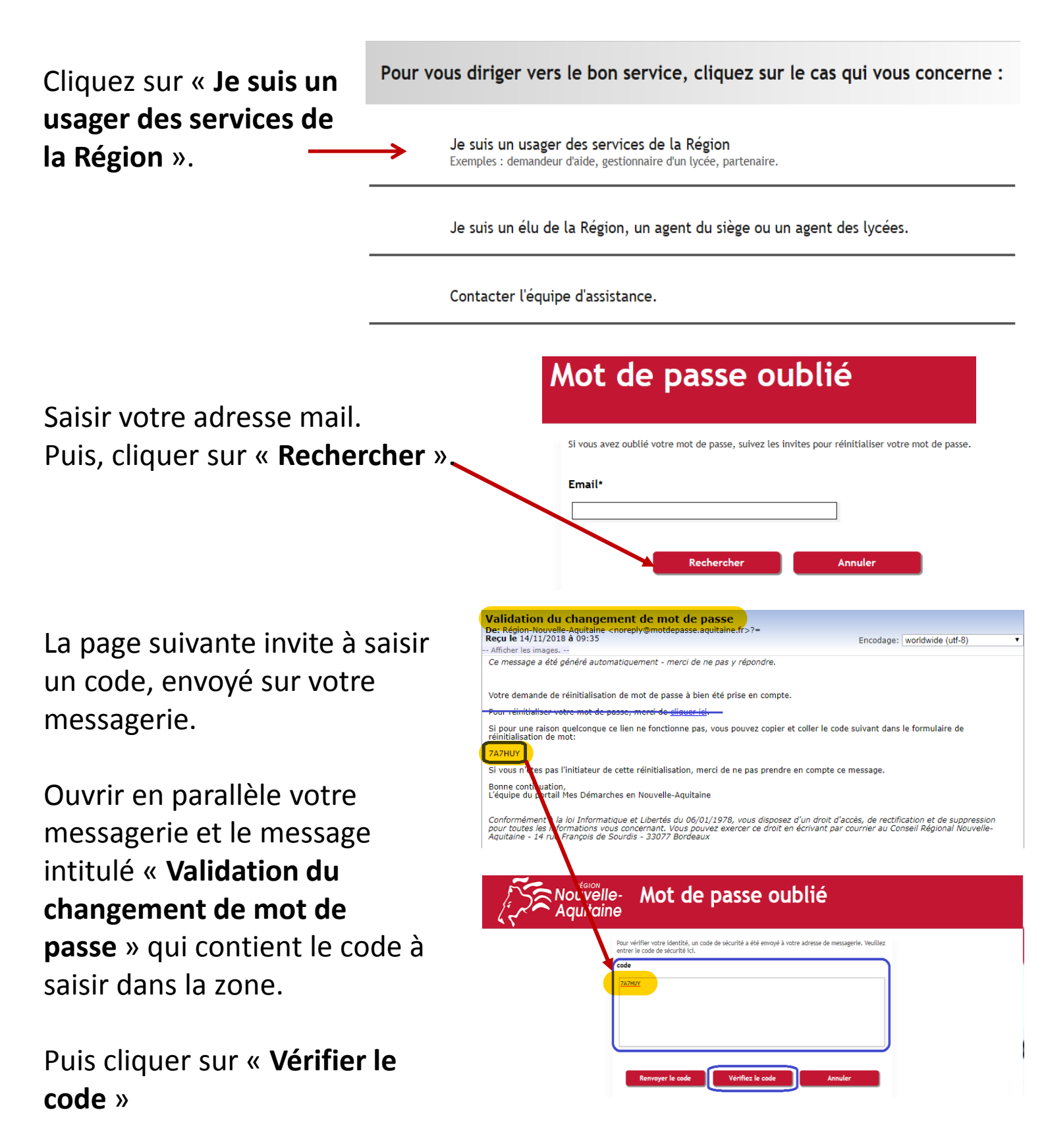

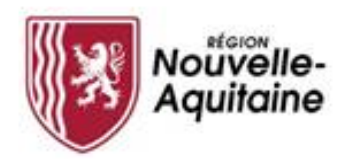

Mes démarches en Nouvelle-Aquitaine Procédure de dépôt d'une demande d'aide

Saisir votre nouveau « Mot de passe » et le « Confirmer ». Puis, cliquer sur « Modifier le mot de passe » Cliquer sur « Continuer ».

| Aquito | Ile- Modifier le mot de passe                                                                                                    | ń 🚽 |
|--------|----------------------------------------------------------------------------------------------------|-----|
|        | Walker modifier voter mod de passe. Walker priserver la confidentialité de voter nouveau mot de passe. Si vous deves tous sous vous de passe. Si vous deves tous sous vous de passe. Si vous deves tous sous vous de passe. Si vous deves tous sous vous de passe. Si vous deves tous sous vous de passe. Si vous deves tous sous vous de passe. Se vous sous de passe. Se vous sous de passe. Se vous de passe. Se vous de passe d |     |

Votre nouveau mot de passe a été pris en compte.

Fermer alors le navigateur internet.

Ouvrir de nouveau le site **https://mes-demarches.nouvelle-aquitaine.fr** en utilisant votre nouveau mot de passe.

En cas de problème, qui contacter ?

Le Service Relations aux Usagers de la Région Nouvelle-Aquitaine 05.49.38.49.38 <u>contact@nouvelle-aquitaine.fr</u>